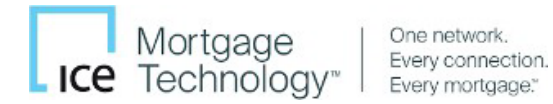

# Encompass<sup>®</sup>

# **Encompass Integration User Guide** TSV & TRV<sup>®</sup> Services (Powered by NCS, Inc.)

This User Guide demonstrates to Lenders how to access our services.

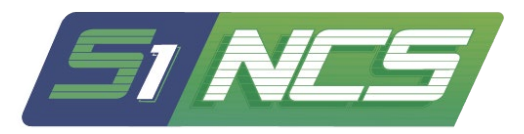

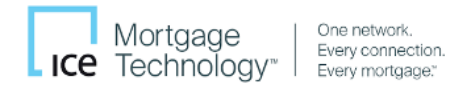

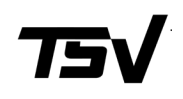

Encompass Desktop plans to sunset its legacy SDK platform in October 2025. *TRV*<sup>®</sup> Service is now TSV<sup>™</sup> on Encompass Web.

| Contents                                           |    |
|----------------------------------------------------|----|
| Overview                                           | 2  |
| Accessing Encompass Web                            | 2  |
| Accessing Encompass Web from a Web Browser         | 2  |
| Accessing Encompass Web from Encompass Desktop     | 3  |
| Order TSV Products from Encompass Web              | 4  |
| Ordering TRV (Tax Return Verifications)            | 6  |
| TRV <sup>®</sup> 4506-C (Form)                     | 6  |
| TRV <sup>®</sup> 4506-C (Web)                      | 7  |
| TRV <sup>®</sup> 8821 (Form)                       | 7  |
| TRV <sup>®</sup> 8821 (Web)                        | 8  |
| Ordering SSV (SSA-89)                              | 9  |
| Ordering VOE (Verification of Employment & Income) | 10 |
| Uploading Your Form                                | 11 |
| Accessing Completed Orders                         | 12 |
| Administrator Instructions                         | 13 |
| Enabling Encompass Web Access                      | 13 |
| Adding TSV™ as a Service Provider                  | 13 |
| About TSV (Powered by NCS)                         | 15 |

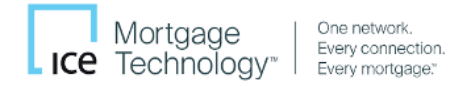

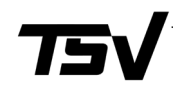

#### Overview

This Encompass User Guide is intended to provide step-by-step instructions for End Users in accessing **TSV**<sup>™</sup> from within Encompass Partner Connect Integration</sup> (also referred as EPC or Encompass Web). TSV (powered by NCS) includes services like TRV Services (8821 and 4506-C tax transcripts), SSV Services (SSA-89), and VOE Services (employment & income verification).

This user guide will help outline how to:

- enable Encompass Web interface from the Encompass Desktop application
- access Encompass Web through the Encompass Desktop application and Web Browser
- order any TSV verification service from Encompass Web

### Accessing Encompass Web

NOTE: Please ensure that Encompass Web is enabled and TSV<sup>™</sup> is added as a Service Provider. For assistance, please contact your Encompass Administrator. If you are an Administrator, please see the <u>Administrator Instructions</u> section.

#### Accessing Encompass Web from a Web Browser

1. Access Encompass Web directly from your browser at https://encompass.ice.com/admin

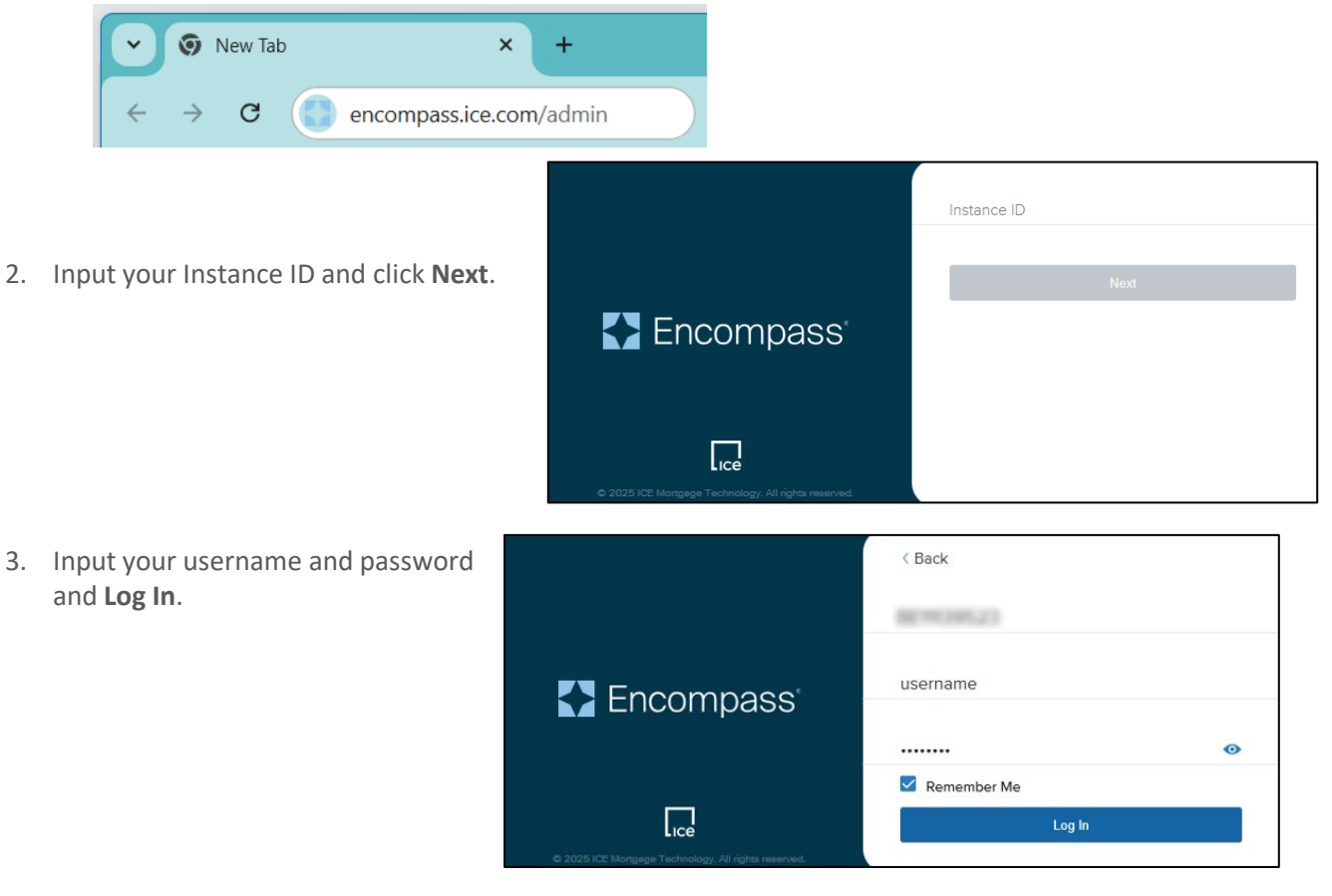

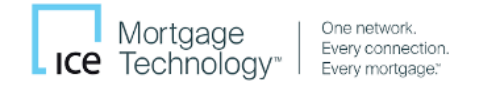

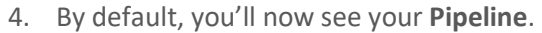

| 🛃 Encor   | npass'   pipeli        | NE            |          |               | ······································ | ?      | Ю      |
|-----------|------------------------|---------------|----------|---------------|----------------------------------------|--------|--------|
| LOANS TA  | SKS                    |               |          |               |                                        |        |        |
| Loan Off  | ïcer - Default Vi      | ew ~ 3L       | oans     |               | New Loan                               | 0      | Ŧ      |
| Loans ~ I | My Loans Loan Folder   | ✓ My Pipeline |          |               |                                        |        |        |
| ALERTS M  | IESSAG APPLICATION DA. | . LOAN #      | LOAN AMT | BORROWER NA   | SUBJECT PROPERTY ADDRESS               | SUBJEC | T PROP |
| 1         | 1/30/2025              | 2501000264    |          | ASO 1, One    |                                        |        |        |
| 11        | 1/21/2025              | 2501000231    |          | America, Andy |                                        |        |        |
| 3         | 1/21/2025              | 2501000224    |          | 1, ASO        |                                        |        |        |
|           |                        |               |          |               |                                        |        | ) F    |
|           |                        | 50            | /page 🗸  | < 1/1 ~ >     |                                        |        |        |

#### Accessing Encompass Web from Encompass Desktop

1. Login to Encompass using your account credentials from your Encompass Desktop.

|                                                    | BE11139523                     |
|----------------------------------------------------|--------------------------------|
|                                                    | admin                          |
|                                                    | Password 📀                     |
| 🛃 Encompass'                                       | Remember Me                    |
|                                                    | Log In                         |
|                                                    | Or                             |
|                                                    | Login via Single Sign On (SSO) |
| C2025 ICE Mongage Technology, All rights reserved. |                                |

 From the 'Home' default screen, select the "Pipeline" tab to view the loans in your queue. Double click the loan you are ordering services for. You will be redirected to the "Loan" tab.

|         |        |          | and the second second se |             |                 |          |          |                |            |                       |      |          |                |               |
|---------|--------|----------|----------------------------------------------------------------------------------------------------|-------------|-----------------|----------|----------|----------------|------------|-----------------------|------|----------|----------------|---------------|
| Home    | Pipe   | eline T  | rades Contacts                                                                                                    | Dashboard   | Reports         |          |          |                |            |                       |      |          |                |               |
| Pipe    | line V | iew S    | uper Administrator - De                                                                                                    | efault View | - <b>F</b> O    | 4        |          |                |            |                       |      |          |                | Loan Mailbox  |
| Loan    | Folder | My Pipel | ine                                                                                                    | ✓ ☐ Incl    | ude Archive Loa | ans View | All Loan | ns v           | Company    | Internal Organization | ~    | All      | Q,             | Global Search |
| Filter: | None   |          |                                                                                                    |             |                 |          |          | eSign Packages | Lo         | an Delivery Status    | Noti | fy Users | Advanced Searc | h Clear       |
| 14 4    | 51 - 1 | 00 ~     | of 194 🕨 🎽                                                                                                    |             |                 |          |          |                |            | Da 🗹 🕼 🕽              | ׿    |          | Move to Folder | Transfer      |
| Alerts  | Mess   | Linked   | Loan Number                                                                                                    |             | Borrower Nar    | пе 🔺     |          | Loan Amou      | ant Loan ( | Officer               |      | Loan Pro | cessor         | Current       |
| -       | =      |          |                                                                                                    |             |                 |          |          | =              |            |                       |      |          |                |               |
| 162     |        |          | 2212000073                                                                                                    |             | 🤱 America,      | Andy     |          | 200,000.0      | 00         |                       |      | 1        |                | 21            |
| 11      |        |          | 2501000231                                                                                                    |             | 🤱 America,      | Andy     |          |                | 🤱 Tr       | aining User           |      |          |                | 2 1           |
| 77      |        |          | 1303000024                                                                                                    |             | 🤱 America,      | Andy sur |          | 200,000.0      | 0 🤱 01     | ficer User            |      |          |                | 🧟 (           |

3. From the Loan display screen, select Open Web View button option located at the top right of the screen. Encompass View Loan Forms Verifs Tools Services Help

| Home P                                                                                                 | Pipeline Loan                                                                                                    | Tra                        | des C                                        | ontacts | Dashboard                                     | Reports                |                                             |      |                              |       |                    |                               |         |
|----------------------------------------------------------------------------------------------------|----------------------------------------------------------------------------------------------------|----------------------------|----------------------------------------------|---------|-----------------------------------------------|------------------------|---------------------------------------------|------|------------------------------|-------|--------------------|-------------------------------|---------|
| a Borrow                                                                                               | wers Andy and                                                                                                    | d Amy A                    | merica                                       |         | ~ 🗹                                           |                        |                                             |      | Open Web                     | View  | Search AllRegs     | 📫 eFolder 🔓                   |         |
| G 4321 Cu<br>Somep                                                                                     | ul de sac ST<br>place, MA 02723                                                                                  |                            |                                              | 1*      | Loan #: 22120                                 | 000073<br>\$200,000.00 | LTV: 78.431/78.431/78<br>DTI: 11.854/11.854 | .431 | Rate: 5.500%                 | K     | Est Clo            | sing Date: //<br>S:Admin User | ~       |
| 162 Alerts                                                                                             | s & Messages                                                                                                    | Log                        |                                              |         | Submittal Wor                                 | ksheet                 |                                             |      |                              |       |                    |                               |         |
| <ul> <li>At App Di</li> <li>Three-Day</li> <li>VOE - An</li> <li>VOE - An</li> <li>VOE - An</li> </ul> | isclosure Require<br>ny Disclosure Requindy America - Amindy America - Amindy America - Goo<br>ndy America - 199 | mer<br>uire<br>azo<br>ogle | 12/16/22<br>12/16/22<br>12/18/22<br>12/18/22 |         | Loan Officer<br>Loan Processor<br>Underwriter |                        | ୁ<br>ପ<br>ପ                                 | Day: | s to Finish -766<br>Finished | 12/26 | /2022 04:04 PM 🗸 🗸 | Change Mileston               | ne Date |

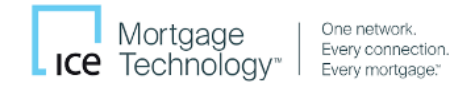

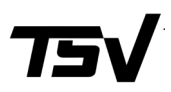

4. In your web browser, a new window or tab will open directly to the **Application View** in your **Pipeline**.

|                |               |                                  |                                              |                           |                           |                                         | 0                      | 📴                 |                          |
|----------------|---------------|----------------------------------|----------------------------------------------|---------------------------|---------------------------|-----------------------------------------|------------------------|-------------------|--------------------------|
| Enc            | ompass        | PIPELINE > L                     | <u>OAN</u>                                   |                           |                           |                                         | ų                      |                   | 0 Z                      |
| 2212000        | 073 Andy Ame  | erica & Amy Ame                  | erica 🗸 🔳                                    |                           |                           | É                                       | è ··· · •              | Save              | ×                        |
| < 685<br>Mid-1 | FICO Detached | l de sac ST Somepla<br>I Primary | ce MA, 02723 \$255,000.00<br>Appraised Value | 5.500% 🔒 N<br>Note Rate L | lot Locked FHA Fixed Rate | <b>\$200,000.00</b><br>Total Loan Amour | 11.854 / 11.<br>tt DTI | 854 78.4<br>LTV / | 31/78.431/<br>CLTV/HCLTV |
| 🔒 Notific      | ations        | > Appl                           | ication View                                 |                           |                           |                                         |                        |                   |                          |
| 🗐 Forms        |               | >                                | _                                            |                           |                           |                                         |                        |                   |                          |
| Docun          | nents         | 2                                | Borrower Information                         |                           | Credit Information & Or   | G                                       | Property, T            | itle & Trust      |                          |
| G Servic       | es            | ì                                | Loan Information                             | %                         | Rate & Registration Inf   | ÷                                       | Employme               | nt & Income       | 3                        |
| 100is          |               | )<br>fff                         | Assets, Gifts & Grants                       | \$                        | Liabilities               | ••                                      | Financial In           | formation         | ·                        |
|                |               | ម្ព                              | Qualifying the Borrower                      | <b>≣</b> ₽                | Declarations              | Ê                                       | Demograp               | nic Informa       | ti                       |
|                |               | ଙ୍କ                              | Homeownership Educa                          | $\odot$                   | Military Service & Lang   | Î                                       | Acknowled              | gments & A        | A                        |
|                |               | Î                                | Loan Originator Inform                       | ម្ព                       | Continuation Information  |                                         |                        |                   |                          |

#### Order TSV Products from Encompass Web

IMPORTANT!: Make sure your borrower's loan file is fully complete. The ordering screens will populate the borrower(s)' information based on this. If required fields are missing data, you will need to update the loan file.

5. From top-right menu bar, click on the grid icon and select 'Pipeline'.

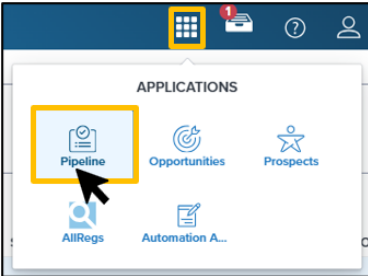

6. Click the loan file in your pipeline that requires verification

| Enco   | ompass                | S' <b>PIPELIN</b> | IE                          |           |               | III 🏪 🕐                 | Q |
|--------|-----------------------|-------------------|-----------------------------|-----------|---------------|-------------------------|---|
| LOANS  | TASKS                 |                   |                             |           |               |                         |   |
| Loan C | )fficer -<br>My Loans | Default Vie       | ew ∽   3 L<br>∽ My Pipeline | oans      |               | New Loan                | , |
| ALERTS | MESSAG                | APPLICATION DA    | LOAN #                      | ILOAN AMT | BORROWER NA   | SUBJECT PROPERTY ADDRES | S |
| 1      |                       | 1/30/2025         | 2501000264                  |           | ASO 1, One    |                         |   |
| 11     |                       | 1/21/2025         | 2501000231                  |           | America, Andy |                         |   |
| 3      |                       | 1/21/2025         | 2501000224                  | K         | 1, ASO        |                         |   |

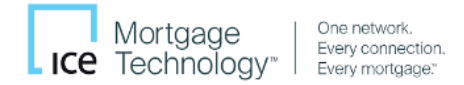

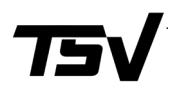

You will then be redirected to the Application View dashboard. Collapse the Forms menu by clicking the "<" icon (a), expand the Services menu by clicking the ">" icon (b), then select All Services (c).

| a | Forms                           |   |           |   |                |
|---|---------------------------------|---|-----------|---|----------------|
|   | Application View                |   |           |   |                |
|   | Additional Disclosures Informa  |   | Forms     | > |                |
|   | Additional Requests Information |   |           |   |                |
|   | Affiliated Business Arrangeme   |   | Documents |   |                |
|   | ATR/QM Management               |   |           |   | Services       |
|   | Bi-weekly Loan Payment Sum      |   |           |   |                |
|   | Borrower Summary Origination    | J | Tools     | > | All Services C |

8. Click on **'Order Service'** button on the top right side of the screen.

| E E      | Encompass   PIPELINE > LOAN                                                                                                    | ् 🏭 🚆                          | <u>م</u> (1)            |
|----------|----------------------------------------------------------------------------------------------------|--------------------------------|-------------------------|
| 2411     | 000108 Michael Williams & Emily Brown 🗸 👔 🧰 🚔                                                                                                    | 🕒 Sa                           | ve X                    |
| <        | ····         Image: No Subject Property         \$0.00         0.000%         Image: Not Locked           Mid-FICO         Property Type I Occupancy         Estimated Value         Note Rate         Lock Status | No Loan Progra<br>Amortization | am \$0.00<br>Total Loan |
| <b>.</b> | All Services 1 Service Orders                                                                                                    | <b>⊖ ≡</b>                     | Order Service           |
|          |                                                                                                    |                                | K                       |
|          | CATEGORY                                                                                                    |                                |                         |
| O        | Verifications                                                                                                    |                                |                         |

9. When pop-up window appears, select 'Verifications' under Categories (a), select 'TSV' under Providers (b), then click 'Next' (c) to be redirected to the Order Summary page.

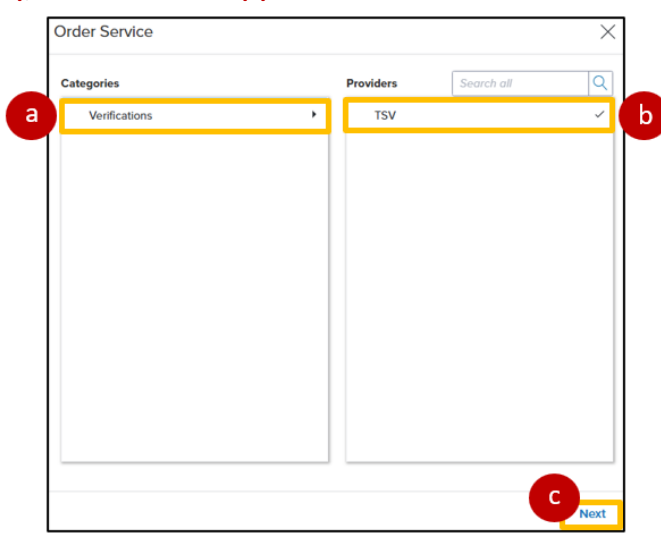

10. From the Order Summary page, click New Order tab.

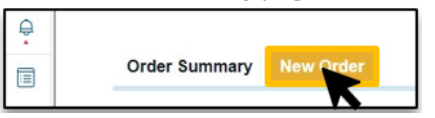

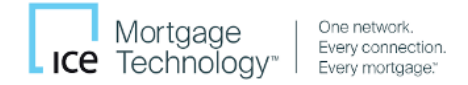

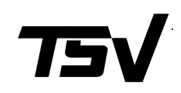

11. Select Type of verification (personal or business) and Product (TRV, SSV, and/or VOE). Click Next.

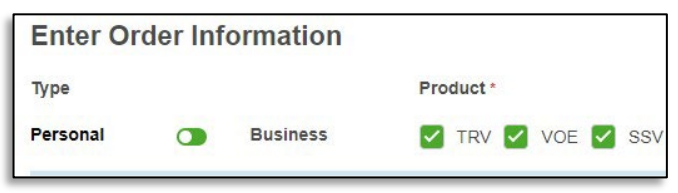

# Ordering TRV (Tax Return Verifications)

We offer 4506-C and 8821 for tax return verifications. We will show you steps for each processing option.

**TRV® Services 4506-C (Form)** and **TRV® Services 8821 (Form)** will require you to upload the completed and signed form. **TRV® Services 4506-C (Web)** requires no forms. **TRV® Services 8821 (Web)** requires a Consumer Authorization form. The Web versions for both 4506-C and 8821 require the Borrower/Taxpayer to create an IRS online account via ID.me. Turn time for Web orders are near-instant after Taxpayer authorization.

**NOTE:** The instructions below show ordering a single product. Within our unified ordering UI, you may order multiple products and product types in a single submission by selecting all products and product types you require. Ordering both 4506-C and/or 8821 (Form and Web) options could result in duplicate transcripts. The ordering UI will autopopulate borrower and employer information from the loan file. If required input detail is missing, you will need to update the loan file to include that information.

### TRV<sup>®</sup> 4506-C (Form)

Select **TRV® 4506-C** (Form) (a), select your desired **Product**(s) and **Years** (for **1040**, also select your **Trancript Type**) (b), if ordering W2s and/or 1099s, select the Taxpayers you'd like to order them for (c), then upload your 4506-C form that matches your order details (if 4506-C form is e-signed, check the Esign box and upload your Certification of Completion COC Audit Trail)\* (d)\*\* and Sumbit (e).

\*NOTE: For e-signed 4506-C Forms, you can upload the 4506-C Form and COC Audit Trail seperately, or as a combined PDF. \*\*NOTE: See '<u>Uploading Your Form</u>' for more detail.

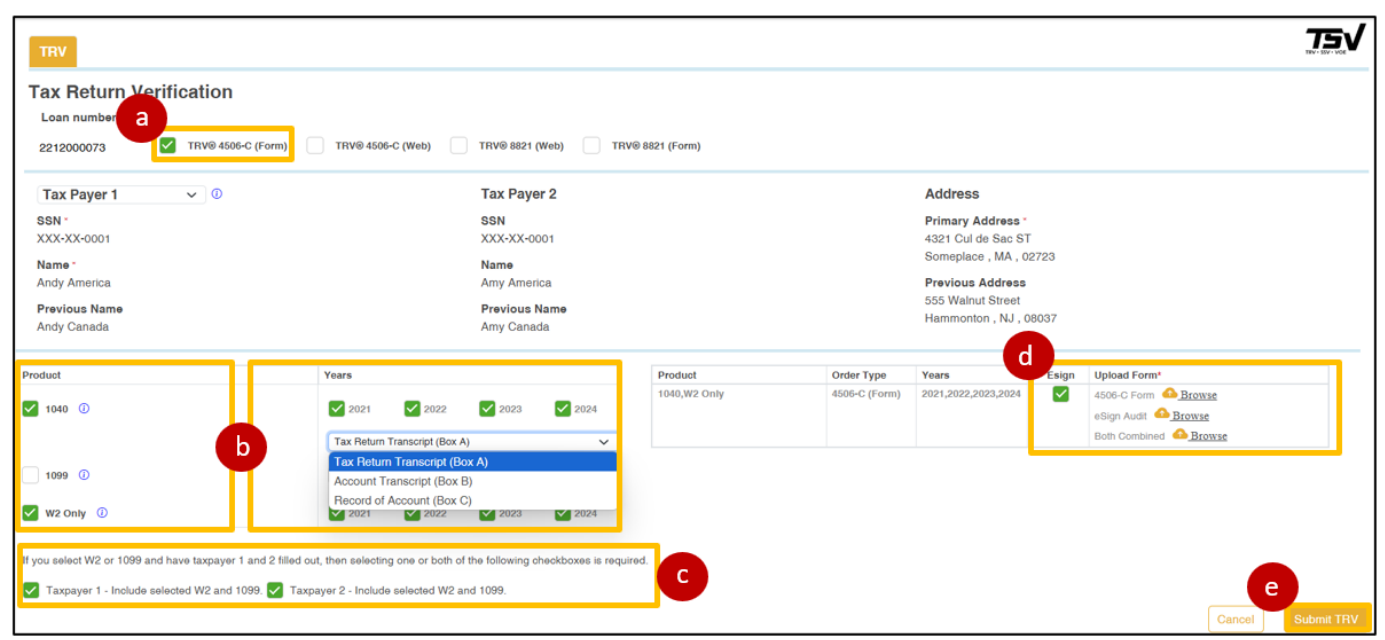

Encompass Integration User Guide | 6

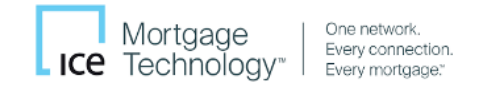

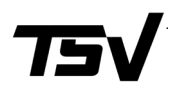

#### TRV® 4506-C (Web)

Select **TRV**<sup>®</sup> **4506-C (Web) (a)**, select your desired **Product**(s) and **Years** (for **1040**, also select your **Trancript Type (b)**, if ordering W2s and/or 1099s, select the Taxpayers you'd like to order them for **(c)** and Sumbit **(d)**.

| Tax Return Verification   212000073   Trav Pager 1   Image 1   Image 1                                                                                                    | TRV                                                                                                    |                                                                                                    |                         |                            |                                                                                                    |               |                     |   | <b>75</b> |
|----------------------------------------------------------------------------------------------------|----------------------------------------------------------------------------------------------------|----------------------------------------------------------------------------------------------------|-------------------------|----------------------------|----------------------------------------------------------------------------------------------------|---------------|---------------------|---|-----------|
| Tax Payer 1 Image: Constraint of the second of the second of the s | Tax Return Verification<br>Loan number<br>2212000073 TRV® 4506-C (Form) TRV® 4                                                                                                    | 06-C (Web) TRV® 8821 (Web) T                                                                                                    | TRV© 8821 (Form)        |                            |                                                                                                    |               |                     |   |           |
| Product       Years       Esign       Upload Form*         1 1940       Image: State of the selected Web of the following checkboxes is required.       Product       Order Type       Years       Esign       Upload Form*         1 1099       Image: State of the selected Web of the selected Web of the following checkboxes is required.       Product       Order Type       Years       Esign       Upload Form*         1 1099       Image: State of the selected Web of the following checkboxes is required.       Product       Order Type       Years       Esign       Upload Form*         1 1099       Image: State of the selected Web of the following checkboxes is required.       Product       Order Type       Years       Esign       Upload Form*         1 1099       Image: State of the selected Web of the following checkboxes is required.       Product       Order Type       Years       Esign       Upload Form*         1 1000       Image: State of the selected Web of the following checkboxes is required.       Esign       Upload Form*       Image: State of the selected Web of the following checkboxes is required.         Image: Taxpayer 1 - Include selected Web and 1099.       Taxpayer 2 - Include selected Web and 1099.       Taxpayer 2 - Include selected Web and 1099.       Image: State of the selected Web and 1099.                                                                                                    | Tax Payer 1 V 0<br>SSN -<br>XXX-XX-0001<br>Name -<br>Andy America<br>Previous Name<br>Andy Canada                                                                                                    | Tax Payer 2<br>SSN<br>XXX-XX-0001<br>Name<br>Amy America<br>Previous Name<br>Amy Canada                                                                                                    |                         |                            | Address<br>Primary Address *<br>4321 Cul de Sac ST<br>Someplace , MA , 0<br>Previous Address<br>555 Walnut Street<br>Hammonton , NJ , 0 | 2723<br>08037 |                     |   |           |
|                                                                                                    | Product     Years       1040     Image: Constraint of the second of the second of the | ✓ 2022     ✓ 2023     ✓ 2024     m Transcript (Box A)     ✓     m Transcript (Box B)     of Account (Box C)     ✓ 2022     ✓ 2023     ✓ 2024     m gone or both of the following checkboxes is rec ide selected W2 and 1099. | Produet<br>1940,W2 Only | Order Type<br>4506-C (Web) | Years<br>2021,2022,2023,2024                                                                                                    | Esign<br>N/A  | Uptoad Form*<br>N/A | C |           |

# TRV® 8821 (Form)

Select **TRV® 8821 (Form) (a)**, select your desired **Product**(s) and **Years** (for **1040**, also select your **Trancript Type**) **(b)**, if ordering W2s and/or 1099s, select the Taxpayers you'd like to order them for **(c)**, upload your 8821 form(s) that match your order details and the Consumer Authorization form for each Taxpayer being requested\* **(d)**\*\* and Sumbit **(e)**.

\*NOTE: You can upload your 8821 Form(s) and Consumer Authorization Form(s) separate or combined. 8821 Form **must be** e-signed. \*\*NOTE: See '<u>Uploading Your Form</u>' for more detail.

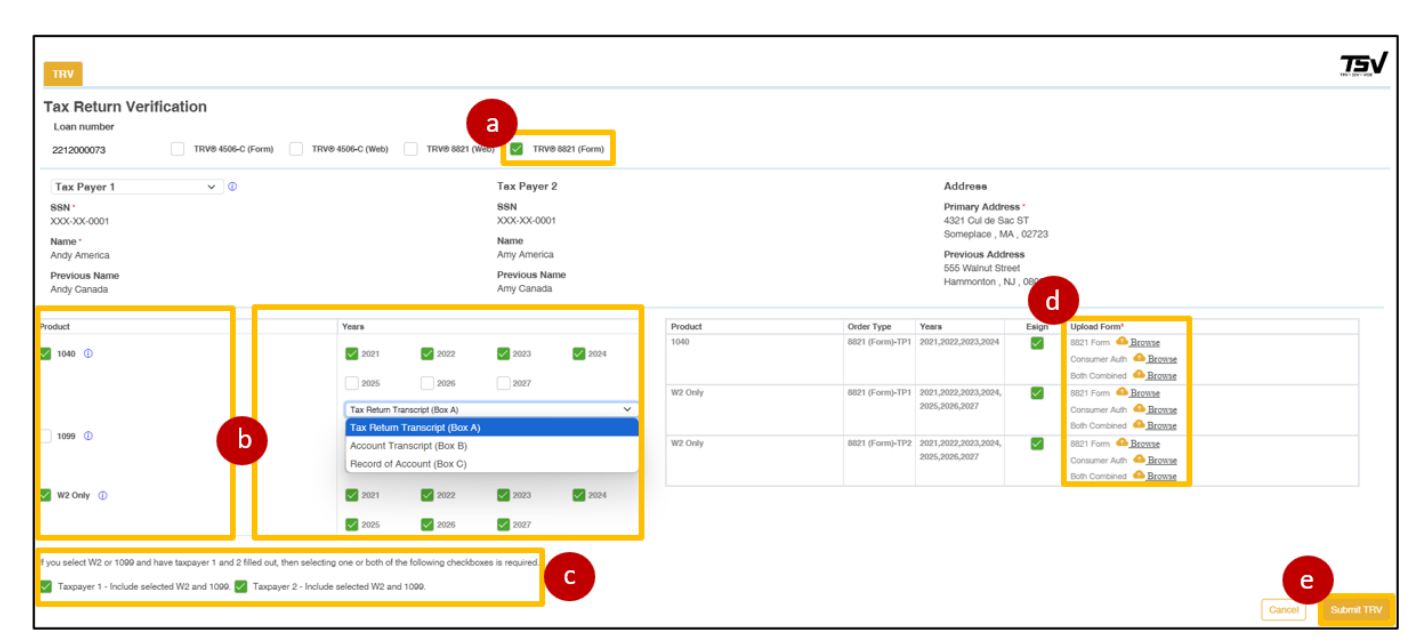

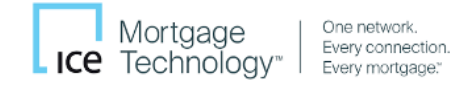

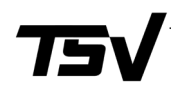

### TRV<sup>®</sup> 8821 (Web)

Select **TRV**<sup>®</sup> **8821 (Web) (a)**, select your desired **Product**(s) and **Years** (for **1040**, also select your **Trancript Type**) **(b)**, if ordering W2s and/or 1099s, select the Taxpayers you'd like to order them for **(c)**, upload the Consumer Authorization form(s) **(d)**\*, and Sumbit **(e)**.

\*NOTE: See '<u>Uploading Your Form</u>' for more detail.

| TRV                                                                                                    |                                                                                                    |                                                                                         |                         |                                                                       |                                                                                                   |                               | <u>75</u> √       |
|----------------------------------------------------------------------------------------------------|----------------------------------------------------------------------------------------------------|-----------------------------------------------------------------------------------------|-------------------------|-----------------------------------------------------------------------|---------------------------------------------------------------------------------------------------|-------------------------------|-------------------|
| Tax Return Verification Loan number 2212000073 TRV9 4                                                       | 606-C (Form) TRV9 4506-C (W85) TrV9 8821 (W                                                                                                    | eb) TRV® 8821 (Form)                                                                    |                         |                                                                       |                                                                                                   |                               |                   |
| Tax Payer 1 v<br>SSN *<br>XOX-XO-0001<br>Name *<br>Andy America<br>Previous Name<br>Andy Canada             | ٥                                                                                                    | Tax Payer 2<br>SSN<br>XXX-XX-0001<br>Name<br>Amy America<br>Previous Name<br>Amy Canada |                         | Addree<br>Primary<br>4321 Cu<br>Somphi<br>Previou<br>555 Wai<br>Hammo | e<br>Address *<br>I de Sac ST<br>ice , MA , 02723<br>s Address<br>nut Street<br>iton , NJ , 08037 |                               |                   |
| Product 2 1040 ①                                                                                            | Years           2021         2022           2025         2006           Tax Return Transcott (Box A)                                                              | <ul> <li>✓ 2023</li> <li>✓ 2024</li> <li>2027</li> </ul>                                | Product<br>1040,W2 Only | Order Type         Years           8821 (Web)         2021,2022,2023  | Esign<br>2024 N/A                                                                                 | Upload Form*<br>Consumer Auth | d                 |
| 1099 ①                                                                                                    | b<br>Tax Return Transcript (Box A)<br>Account Transcript (Box B)<br>Record of Account (Box C)                                                                     |                                                                                         |                         |                                                                       |                                                                                                   |                               |                   |
| W2 Only     D      You select W2 or 1009 and have taxpayer 1 a     Taxpayer 1 - Include selected W2 and 100 | 2021 2022     2022     2025 2026  and 2 filed out, then selecting one or both of the following checkbox      0.      7 Tarquyer 2 - Include selected W2 and 1000. | <ul> <li>2023</li> <li>2024</li> <li>2027</li> <li>ce is required.</li> </ul>           |                         |                                                                       |                                                                                                   |                               | P                 |
|                                                                                                    |                                                                                                    |                                                                                         |                         |                                                                       |                                                                                                   |                               | Cance- Submit TRV |

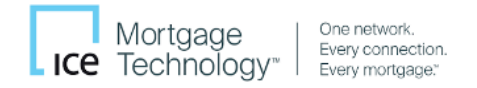

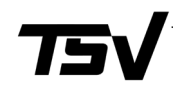

### Ordering SSV (SSA-89)

Input Signature Date (a), select the Signature Type (b), upload the SSA-89 form by click the Browse button (c)\*, and Submit SSV (d).

\*NOTE: See '<u>Uploading Your Form</u>' for more detail.

| SSV            |                                   |                                                                                                    |                   |                 |             |                 |
|----------------|-----------------------------------|----------------------------------------------------------------------------------------------------|-------------------|-----------------|-------------|-----------------|
| Social Secu    | rity Verificatio                  | on                                                                                                    |                   |                 |             |                 |
| Add Borrower * | Loan Number                       | First Name *                                                                                                    | Middle Name       | Last Name *     | SSN *       | Date of Birth * |
| Andy X         | a<br>Signature Date *             | Andy Signat                                                                                                    | NA<br>ture Type * | America         | XXX-XX-0001 | 12/31/1979      |
|                | 02/01/2025                        | Wet/                                                                                                    | ∽<br>Ink          |                 |             |                 |
|                | Upload Signed<br>Form SSA-89 must | SSA-89 Fo. Electronic Electronic | onic              | eing submitted. |             |                 |
|                |                                   |                                                                                                    |                   |                 | Cancel      | d<br>Submit SSV |

To order an SSV for the Co-Borrower, select **Add Borrower** and select the Co-Borrower, then repeat steps (a) – (c) above.

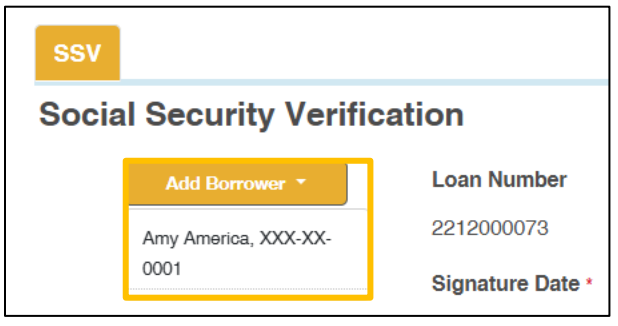

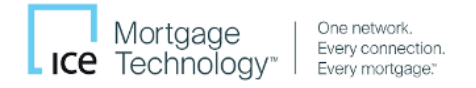

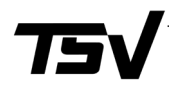

# Ordering VOE (Verification of Employment & Income)

Select the desired employer(s) from the **Work History** dropdown menu (a), then select the desired **Verification Product** for that employer (b).

|        | Loan Number                                                                           | First Name *     | Middle Name     | Last Name *                        | SSN *                            | Date of Birth * |
|--------|---------------------------------------------------------------------------------------|------------------|-----------------|------------------------------------|----------------------------------|-----------------|
| ndy Y  | 2212000073                                                                            | Andy             | NA              | America                            | XXX-XX-0001                      | 01/01/1980      |
| aldy A | Work History -                                                                        |                  |                 |                                    |                                  |                 |
|        | Self Employed                                                                         |                  |                 |                                    |                                  |                 |
|        | Position/Title *                                                                      | Month            | ly Income       | Monthly Income                     |                                  |                 |
|        | Deli Manager                                                                          | \$1,000          | .00             | Туре *                             |                                  |                 |
|        |                                                                                       |                  |                 | Base                               |                                  |                 |
|        | Employer Name *                                                                       | C                | urrent Employer | Employed From *                    | Employed To *                    |                 |
|        | Giant Corp.                                                                           | Other            |                 | 01/01/2014                         | Zint                             | Dhanat          |
|        | 49201 Long Valley Bd                                                                  | Albam            | ora             | CA                                 | 21p -                            | (856) 765-1234  |
|        | Giant Corp.<br>Employer Address •<br>49201 Long Valley Rd<br>What type of Verificatio | City •<br>Alhami | ora             | 01/01/2014<br><b>State •</b><br>CA | PRESENT<br><b>Zip •</b><br>91801 |                 |

**Browse** for the **Borrower Authorization**(s) (a)\*, enter any pertinent **Order Notes** (b), then **Submit VOE** (c).

Upload Documents

 File Name
 Status
 Actions

 Enter Note text here...
 Cancel Cubmit VOE

\*NOTE: See '<u>Uploading Your Form</u>' for more detail.

Inspira, [04/09/2005 To 05/31/2008]

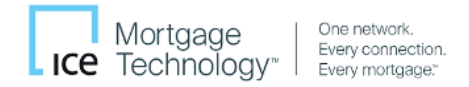

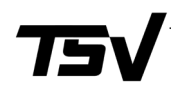

To add a Co-Borrower, select the dropdown arrow in **Add Borrower (a)**, then select the **Co-Borrower (b)**, and repeat the steps above, then **Submit (c)**.

| VOE                  |                |                |             |             |             | <u>75</u> √     |
|----------------------|----------------|----------------|-------------|-------------|-------------|-----------------|
| Verification of E    | mployment      |                |             |             |             |                 |
| Borrower             |                |                |             |             |             |                 |
| Add Borrower -       | Loan Number    | First Name *   | Middle Name | Last Name * | SSN *       | Date of Birth * |
| Amy America, XXX-XX- | 2212000073     | Andy           | NA          | America     | XXX-XX-0001 | 01/01/1980      |
| Upload Documents     | Work History * |                |             |             |             | Browse          |
| File Name            |                |                |             | Status      |             | Actions         |
|                      | Enter          | Note text here |             |             |             |                 |

# **Uploading Your Form**

You have the option to select the the form from your eFolder (a), drag and drop the form from your computer (b), or select Local Drive and upload the form from your computer (c) then Upload (d).

| Select Documents     | and Files        |             |             |             |             |                  | $\times$            |
|----------------------|------------------|-------------|-------------|-------------|-------------|------------------|---------------------|
| Document Groups      |                  |             |             |             | Bro         | owse: LOCAL DRIV | E                   |
| No document group se | elected          | <b>~</b>    |             |             |             |                  | ශ                   |
|                      |                  |             |             |             |             | Drop files       | here to upload      |
| ALL DOCUMENTS        | 0 Selected       |             |             |             |             |                  | d <sub>Upload</sub> |
| DOCUMENT FO          | ATTACHED FILES   | DESCRIPTION | FOR BORROWE | DOCUMENT ST | STATUS DATE | SOURCE           | UPLOAD STATUS       |
|                      | Your Form        |             |             |             |             | EFolder          |                     |
|                      | f22a535e-5c3a-4( |             |             |             |             | EFolder          |                     |

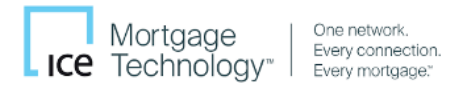

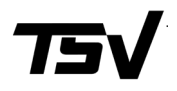

# **Accessing Completed Orders**

To check the status of your orders and access completed orders, open the Loan, select to Order Service, select your Category (Verifications) and Provider (TSV), and click Next. This will open the Order Summary tab, locate the order you would like to view. If the order is complete, click on the Paperclip Icon (a), then the Adobe Icon (b) to view and download the report.

|   | Order Summary New Order   |              |                |                               |            |            |        |       |
|---|---------------------------|--------------|----------------|-------------------------------|------------|------------|--------|-------|
|   |                           |              | * Indicates r  | ejection. Review notes and re | e-order.   |            |        |       |
|   | Name                      | ID           | Added          | TRV Status                    | VOE Status | SSV Status | Report | Notes |
|   | ANDY AMERICA              | 3853         | 01/21/25 13:02 | Completed                     |            |            | a      |       |
|   | ANDY AMERICA, AMY AMERICA | 3795         | 01/17/25 09:22 | Completed                     |            |            | Û      |       |
|   | ANDY AMERICA, AMY AMERICA | 3792         | 01/17/25 08:49 | Completed                     |            |            | Û      |       |
|   | AMY AMERICA               | 3669         | 01/06/25 11:55 | Completed                     |            |            | Û      |       |
|   | AMY AMERICA               | 3668         | 01/06/25 11:48 | Completed                     |            |            | Û      |       |
| _ |                           |              |                |                               |            |            |        |       |
|   | 01                        | lore Poporte | Viow           |                               |            |            |        | ~     |

| Orders Reports View        |              |           |                    |      | ×      |
|----------------------------|--------------|-----------|--------------------|------|--------|
| Report                     | Verified     | Status    | Download Date&Time | Disp | Report |
| 1040 - 4506-C (Form) - TP1 | ANDY AMERICA | Completed | 01/22/25 09:13 AM  | b    | A      |
| 1099 - 4508-C (Form) - TP1 | ANDY AMERICA | Completed | 01/22/25 09:13 AM  |      | Ā      |

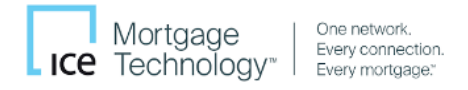

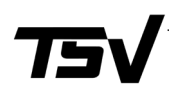

### **Administrator Instructions**

#### **Enabling Encompass Web Access**

- 1. Click on the Encompass tab from the top navigation bar and click 'Settings...'.
- Under Company/User Setup, select Personas. Under each Persona within the Access tab, ensure that "Both desktop and web versions..." is selected.

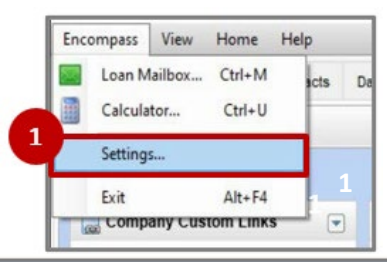

| Settings Overview                                                                         | Personas                                      |                                                                                                    |  |  |  |  |  |
|-------------------------------------------------------------------------------------------|-----------------------------------------------|----------------------------------------------------------------------------------------------------|--|--|--|--|--|
| - Company Information                                                                     | Personas represent job functions in your co   | mpany. Each persona defines access to functions, forms, and tools in Encompass.                                                  |  |  |  |  |  |
| <ul> <li>ICE Mortgage Technology Network</li> <li>Services Password Management</li> </ul> | 1. Create a persona. 🛛 🔒 🖗 🗧                  | X 2. Define access for the Loan Officer persona.                                                                                 |  |  |  |  |  |
| Personas                                                                                  | Loan Officer                                  | Access Home Pipeline Loan Forms/Tools eFolder Enhanced Conditions Trades/Contacts/Dashboard/Reports Settings I                   |  |  |  |  |  |
| Organization/Users<br>Roles<br>Milestones                                                 | Loan Opener<br>Loan Processor<br>Underwriter  | Encompass Access Indicate what versions of Encompass, users with this persona can access:                                        |  |  |  |  |  |
|                                                                                           | Funder<br>Shipper                             | Select one:<br>O Desktop version of Encompass                                                                                    |  |  |  |  |  |
|                                                                                           | Post Closer<br>Accounting                     | O Both desktop and web versions of Encompass (web version allows browser based access across desktop, tablet, and mobile devices |  |  |  |  |  |
| <ul> <li>eFolder Setup</li> <li>⊕ Docs Setup</li> </ul>                                   | Lock Desk<br>Protect (do not assign to users) |                                                                                                    |  |  |  |  |  |

3. To adjust additional company account settings for Encompass Web (EPC), navigate back to Settings Overview and click the <u>Web Version Settings</u> hyperlink to open the Encompass Web Admin Portal.

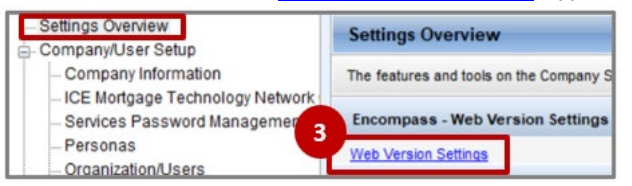

### Adding TSV<sup>™</sup> as a Service Provider

 Open the <u>Web Version Settings</u> hyperlink shown above, or log into <u>https://encompass.ice.com/</u> and select Admin from the menu at the top right.

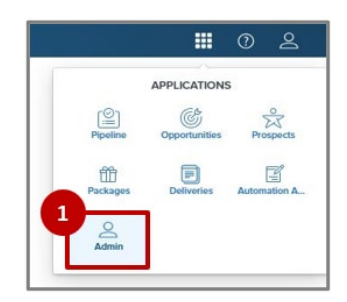

From the menu on the left of the page, under the Services dropdown options, select Services Management (a) and click the Add Service button (b).

| Encompass   A       | DMIN                |              |                       | <b>8</b> ( | D 2 |
|---------------------|---------------------|--------------|-----------------------|------------|-----|
| COMPANY/USER SETUP  |                     | Automation F | Add Service Search at |            | Q   |
| <                   | Services Management |              | Sort ~ A-Z            | Category   |     |
| Services Management | a                   |              |                       |            |     |
| Vendor Allocation   |                     |              |                       |            |     |
| Data Permissions    |                     |              |                       |            |     |

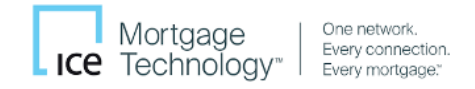

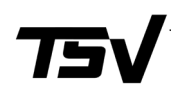

3. In the Category dropdown select Verifications (a) then click Retrieve Products (b).

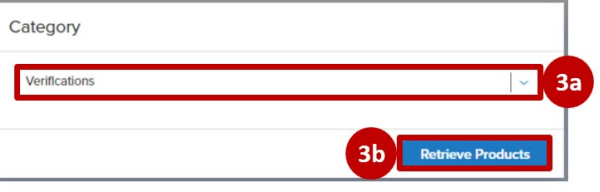

4. Scroll or Search (a) until you see **TSV** and select the **Manual** button (b).

| Services Management /             | 4a                                  |
|-----------------------------------|-------------------------------------|
| Add Sonvico                       | TSV ×                               |
|                                   | Sort ~ A-Z Category ~ Verifications |
| <b>TSV</b><br>Verifications       |                                     |
| 4b<br>Manual Easy Order Automated |                                     |

- 5. In the top right, toggle **Active** to **ON**.
- Under Service Setup Name input TSV.
- OPTIONAL: Set your Readiness Conditions.
- In the Authorized Users section, select Add (a), and add the users who will be ordering products from TSV<sup>™</sup> (b).
- 9. Save

Return to Ordering Instructions

| Services Management / Add Service / |            |        |                   |                     |         | G             |
|-------------------------------------|------------|--------|-------------------|---------------------|---------|---------------|
| Add Manual Setup                    |            |        |                   |                     |         | Active ON     |
| Verifications                       | Loan l     | Level  |                   | TSV                 | 1       |               |
|                                     |            |        |                   |                     |         |               |
| Service Setup Name                  |            |        | <b>6</b>          | Service Setup Descr | ription |               |
| 134                                 |            |        |                   |                     |         |               |
|                                     |            |        |                   |                     |         |               |
| Readiness Conditions 7              |            |        |                   |                     |         | Validate      |
| Condition Editor     Query B        | Builder    |        |                   |                     |         |               |
| 0,-                                 |            |        |                   |                     |         | ]             |
|                                     |            |        |                   |                     |         |               |
|                                     |            |        |                   |                     |         |               |
|                                     |            |        |                   |                     |         |               |
| Authorized Users <sup>®</sup>       |            |        |                   |                     | 8a Ad   | Id Delete [↓] |
|                                     |            |        |                   |                     |         |               |
|                                     | NAME       |        |                   | ТҮРЕ                | A       | CTION         |
| traininguser                        | Training l | Jser ( | traininguser)     | (8) User            |         |               |
| Add Entities                        |            |        |                   |                     |         | ×             |
| Category                            |            | Q      | Selected Entities |                     |         |               |
| Organizations                       | د          |        |                   |                     |         | Cancel 9 Save |
| Q Users     Personas                | ل<br>ل     |        |                   |                     |         |               |
|                                     |            |        |                   |                     |         |               |
|                                     |            | 8      | Bb                | No Items Selected   |         |               |
|                                     |            |        |                   |                     |         |               |
|                                     |            |        |                   |                     |         |               |
|                                     |            |        |                   |                     |         |               |
|                                     |            |        |                   |                     |         |               |
|                                     |            |        |                   |                     | 0/2     | 200           |

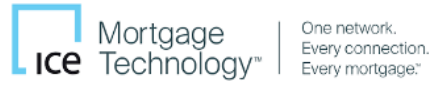

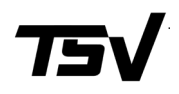

#### About TSV (Powered by NCS)

TSV<sup>™</sup> is a total verification solution suite powered by NCS. Through the integration of ASO within Encompass, our verification services allow lenders to automate income (IRS Tax Transcripts 4506-C/8821), identity (SSN), and employment (VOE/I) processing.

TSV<sup>™</sup> (formerly known as TRV<sup>®</sup> Services) is a total verification solution suite powered by NCS. Get easy-to-read reports that place quality source data in both detailed and summarized formats to facilitate decision-making. Through the integration of automated service ordering (ASO) within Encompass, our verification services allow lenders to automate income (IRS Tax Transcripts), identity (SSN), and employment (VOE/I) processing. ASO modernizes the user experience, making service requests more efficient and significantly reducing the need for manual processes.

No other source provides the breadth of reports, performance analytics, and best turn time protection as NCS. We provide the expertise needed to navigate the intricacies of the IRS from 8821 to 4506-C (form and no form). We are a Day 1 Certainty authorized report supplier through Desktop Underwriter<sup>®</sup> & GSE compliant with the SSA (Social Security Administration).

TSV<sup>™</sup> is powered by National Credit-reporting System, Inc. (NCS).

NCS (National Credit-reporting System, Inc.) is a leading information services company serving clients within the United States since 1978. The company provides cutting-edge, superior-quality, data-driven solutions that enable its clients to meet compliance requirements, minimize risk, and enhance profitability. NCS' solutions address risk in areas such as the ability to pay, credit history, identity, property valuation, and FEMA flood zone determinations. The company's headquarters is in Hammonton, NJ.

For further information about NCS, visit <u>www.ncstrv.com</u> or call (800) 582-7066.

-----

© 2025 National Credit-reporting System, Inc. (NCS, Inc). All rights reserved. "TRV<sup>®</sup>" and TSV<sup>™</sup> are registered trademarks of National Credit-reporting System, Inc. Other products and company names mentioned herein may be the trademarks of their respective owners.

© 2025 ICE Mortgage Technology, Inc. All Rights Reserved. Encompass<sup>®</sup> and the ICE Mortgage Technology<sup>®</sup> logo and other trademarks appearing herein are trademarks of ICE Mortgage Technology, Inc. and its affiliates. Other company and product names may be trademarks of their respective owners.